## How do I embed a Box Video/Document in my Blackboard course?

Embedding a Box document in a Blackboard course allows one to synchronize a document through Blackboard in real time. This is useful for updating lecture notes, course schedules, and other documents across Blackboard without having to upload files to multiple course shells.

## Sharing a Box file

- 1. Identify the file to share within Box
- 2. Click "Share"

| Shared Link                                        | <b>1</b>   |
|----------------------------------------------------|------------|
| https://bcm.box.com/s/                             | Сору       |
| Anyone in your company with the link can view this | folder and |
| download its contents.                             |            |
| People in your company 🗸                           |            |
| Email Shared Link                                  |            |
| Add names or email addresses                       |            |

- 3. Selecting "People in your company" will allow you to set who can see the file
- a. The default level of access is "**People in your Company**" (e.g., anyone at BCM with the link must also log in).
- 4. Clicking on the gear icon will reveal advanced settings.
- a. "Set Custom URL" allows you to customize the link that people see.
- b. "Link Expiration" helps adhere to fair use guidelines for limited access if the folder contains copyrighted material.
- c. "Allow Download" lets you disable the ability for people to save a copy of your file.

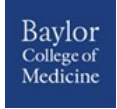

## Embedding the File/Video in a Blackboard course

- 1. Click on the icon with three dots. It looks like a LEGO brick.
- 2. Scroll down to Sharing and expand the menu.
- 3. Select Embed Widget.

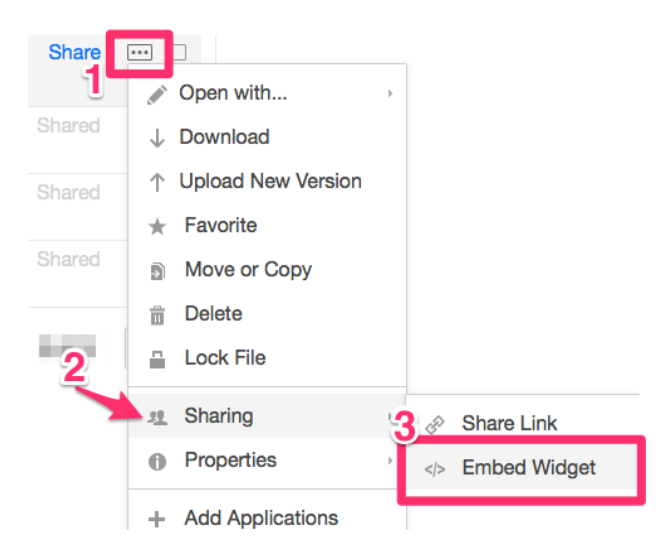

4. Copy the code provided by Box. If you want the file to appear bigger or smaller, make adjustments on the screen (**Size**) before copying the Embed Code provided by Box. Use the preview link to look at your document before committing to the code.

| Size:                                                                           |                                    | Theme:                                                                                     |
|---------------------------------------------------------------------------------|------------------------------------|--------------------------------------------------------------------------------------------|
| Medium                                                                          | -                                  | Dark -                                                                                     |
| Width:                                                                          |                                    |                                                                                            |
| 500                                                                             | ٢                                  |                                                                                            |
| Height:                                                                         |                                    |                                                                                            |
| 400                                                                             | ٢                                  |                                                                                            |
| <iframe<br>src="https://ap<br/>height="400" fr<br/>webkitallowfulls</iframe<br> | p.box.com<br>ameborde<br>screen ms | n/embed/preview/i<br>?theme=dark" width="500"<br>r="0" allowfullscreen<br>allowfullscreen> |
|                                                                                 |                                    |                                                                                            |

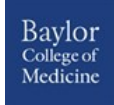

- 5. Go to your Blackboard course and enter the content area and/or folder where you want the file to reside (e.g., Course Documents).
  - If you want the file to appear immediately in front of users, add an ITEM.
  - If you want the file to appear on a blank page, add a PAGE.
- 6. Once the item or page opens, give it a name.
- 7. Next click on the HTML button on the tool bar.
- 8. Paste the embed code and close the pop-up.

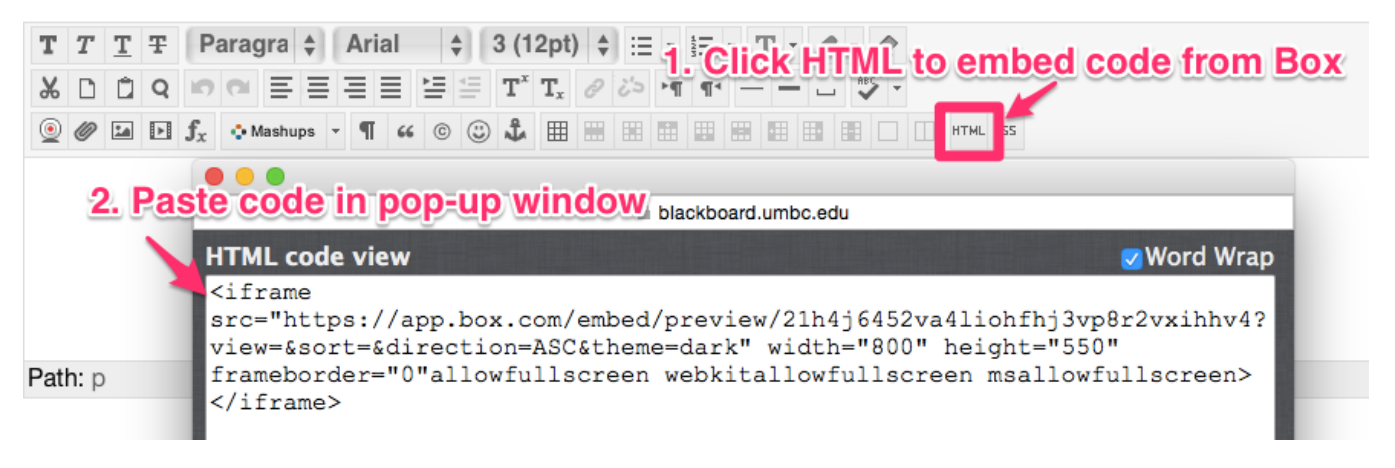

9. Click SUBMIT to save.

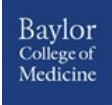